## Post Re-Engineered ET

Last Modified on 12/05/2024 9:06 am EST

- 1. Navigate to Main Menu / Posting Menu / Mobile Device Posting.
- 2. Select Mobile Device Posting.
- 3. Choose Post Re-Engineered ET.
- 4. When the posting routine is selected, it automatically starts posting all of the zip files downloaded from the handheld units.

While processing, it does the following:

- Creates a Sales Posting Journal using EnergyTrack Sales Journal (ETSJ) and/or a Payment Journal using EnergyTrack Posting Journal (ETPJ) as the User ID.
- Assigns the next available journal number.
- Imports the Trip Report number from the handheld to the journal.
- Creates a backup of the zip file when it finishes posting including the date and time stamp.
   Note: This relieves the issue of renaming duplicate trips to the same file name which can stop the posting routine.
- Updates Tank Information with regard to K-Factors, Degree Days, Schedules, etc.
- Updates the contract file.
- Updates EnergyMap by removing scheduled deliveries that have been completed and applies geocodes to tanks delivered to if the handheld records geographic coordinates.
- Updates the Call In screen by removing deliveries that have been completed.

| Journal                        | Division             | Date     | User ID     | # Items            | Total Dollars                                          | Trip ID 🔨           |
|--------------------------------|----------------------|----------|-------------|--------------------|--------------------------------------------------------|---------------------|
| 47100                          | 140                  | 05/02/14 | ETSJ        | 2.00               | 258.43                                                 | 210947              |
| 47099                          | 1                    | 05/02/14 | ETSJ        | 3.00               | 810.00                                                 | 3                   |
| 47098                          | 31                   | 05/02/14 | AFD         | 3.00               | 542.96                                                 |                     |
| 47097                          | 1                    | 05/02/14 | SJF         | 3.00               | 160.96                                                 |                     |
| 47096                          | 31                   | 05/02/14 | AFD         | 3.00               | 543.01                                                 |                     |
| 47095                          | 67                   | 04/25/14 | ETSJ        | 3.00               | 131.90                                                 | 67                  |
| 47094                          | 50                   | 04/22/14 | ETSJ        | 19.00              | 3,057.37                                               | 1464                |
| 47093                          | 1                    | 04/25/14 | ETSJ        | 1.00               | 0.00                                                   | 65                  |
| 47092                          | 1                    | 04/18/14 | ETSJ        | 1.00               | 347.90                                                 | 37                  |
| 47091                          | 2                    | 04/18/14 | ETSJ        | 4.00               | 2,781.92                                               | 35                  |
| 47089                          | 1                    | 04/13/14 | KJS         | 1.00               | 43.00                                                  |                     |
| 47085                          | 1                    | 03/28/14 | KJS         | 1.00               | 283.80                                                 |                     |
| 47084                          | 18                   | 03/18/14 | ETSJ        | 53.00              | 10,083.17                                              | 141775              |
| 47083                          | 50                   | 03/18/14 | ETSJ        | 57.00              | 9,662.19                                               | 1409                |
| 47082                          | 1                    | 03/18/14 | KRJ         | 31.00              | 8,704.56                                               |                     |
| 47081                          | 64                   | 03/18/14 | ETSJ        | 30.00              | 6,978.92                                               | 111703              |
| 47080                          | 140                  | 03/18/14 | ETSJ        | 11.00              | 1,388.71                                               | 210912              |
| 47079                          | 140                  | 03/18/14 | ETSJ        | 1.00               | 4,168.65                                               | 181315              |
| 47078                          | 140                  | 03/18/14 | ETSJ        | 29.00              | 7,158.29                                               | 181314              |
| 47077                          | 106                  | 03/18/14 | ETSJ        | 44.00              | 9,000.06                                               | 171019              |
| 47076                          | 5                    | 03/18/14 | ETSJ        | 25.00              | 6,806.68                                               | 162055              |
| 47075                          | 2                    | 03/18/14 | ETSJ        | 31.00              | 5,784.58                                               | 151555              |
| 47074                          | 5                    | 03/18/14 | AD          | 1.00               | 0.00                                                   |                     |
| 47073                          | 140                  | 03/18/14 | CLT         | 2.00               | 795.60                                                 |                     |
| 47071                          | 140                  | 03/17/14 | CLT         | 2.00               | 436.25                                                 | -                   |
| Oetail C           View Trip F | ) Summary<br>Report? | • •      | Ticket Numb | er O Customer Name | <ul> <li>Use Default Printe</li> <li>Cancel</li> </ul> | r Ó Ask for Printer |

ETSJ journals are listed along with the *Trip ID* on the Trip report from the handheld. If using the Panasonic U1 Toughbooks with Re-Engineered EnergyTrack, select **View Trip Report** located in the bottom right area of the menu and then select **Print**.

**Note**: If there are issues with Julian Schedule during the posting process, an exception report can be found at *Management Reports / Exception Report Menu / Julian Posting Exceptions*. It is recommended this report runs on a weekly basis to ensure that all Julian Schedules are addressed as necessary.